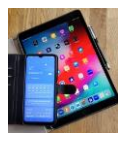

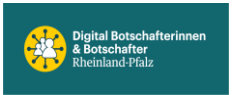

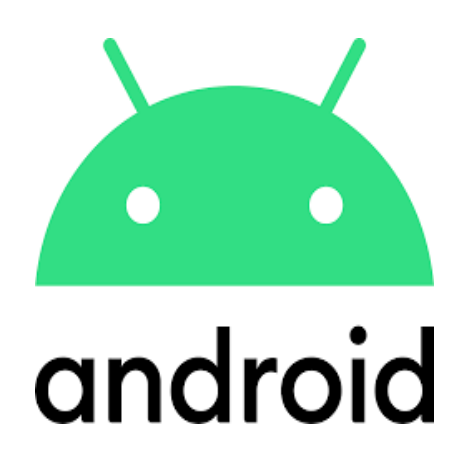

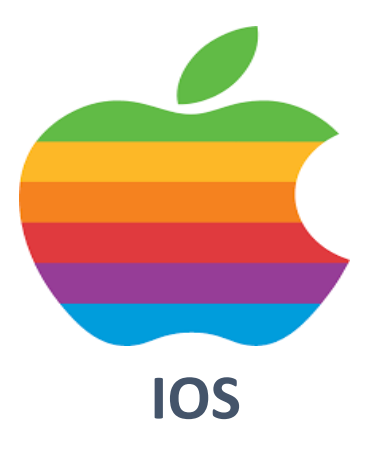

# **E-Mail Konto**

## Wiederherstellung einrichten

Web.de

GMX.de

Google.com

## Android oder IOS

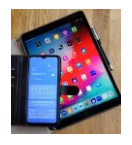

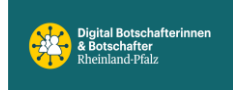

# Voraussetzung: Der Zugriff zum Smartphone (Handy) muss immer mit einem Passkey (Pin, Muster, Fingerprint, Gesichtsscan etc.) gesichert sein.

Die Kommunikation in der digitalen Welt wird über Messenger-Apps schnell und unkompliziert abgewickelt. Sehr oft werden auch E-Mail-Programme verwendet die universell verfügbar sind.

Durch fehlerhafte Eingabe der Passwörter oder aus Sicherheitsgründen kann der Zugriff dazu blockiert sein. Damit der Passwort-Rücksetz-Prozess (Passwort vergessen) reibungslos funktioniert, zeigen wir beispielhaft, an den E-Mail-Programmen von web.de, gmx.de und google.com (es gibt noch viele andere Anbieter), wo man die entscheidenden Parameter setzt. **Voraussetzung ist natürlich, dass diese Konto Wiederherstellungs-Optionen vor dem Zugriffsverlust gesetzt werden.** 

Generell empfehlen wir die Nutzung von 2 verschiedenen E-Mail-Programmen. Somit kann das eine E-Mail-Programm als Unterstützung (Back-up) für das Andere genutzt werden. Neueinrichtungen sollten, wann immer möglich, am Laptop oder PC erfolgen. Die App-Versionen der jeweiligen Anbieter sind auf dem Handy, gerade für weniger Geübte, nicht immer übersichtlich.

Alle hier gezeigten Einstellungen lassen sich in den dazugehörigen App-Einstellungen am Smartphone vornehmen.

*Zur Kto-Wiederherstellung und Identifizierung können die folgenden Einstellungen genutzt werden:* 

- -> E-Mail-Kontaktadresse
- -> Sicherheits-Mobilfunknummer
- -> Geheimfrage und Geheime Antwort

### Beispiel WEB.DE Mail

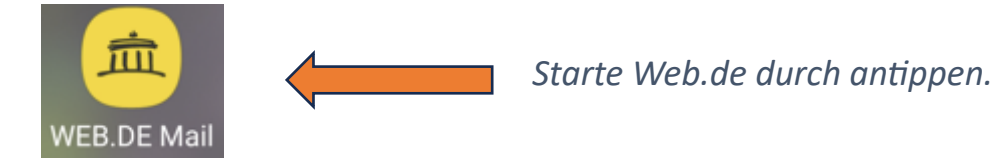

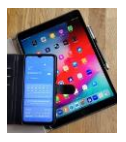

## Digital Mobil Handy & Tablet Treff

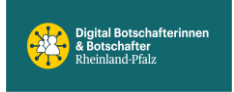

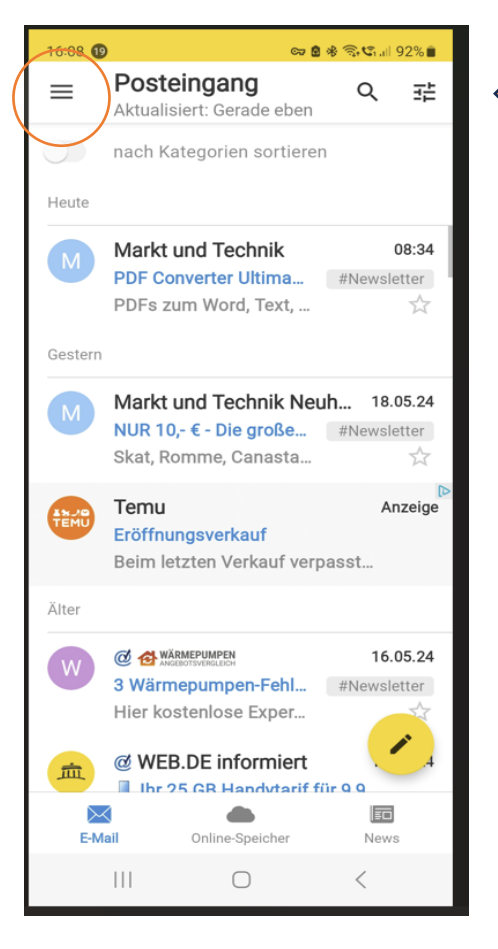

Im Posteingang das Einstellungsmenü (oranger Kreis) antippen.

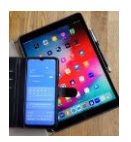

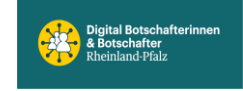

## Digital Mobil Handy & Tablet Treff

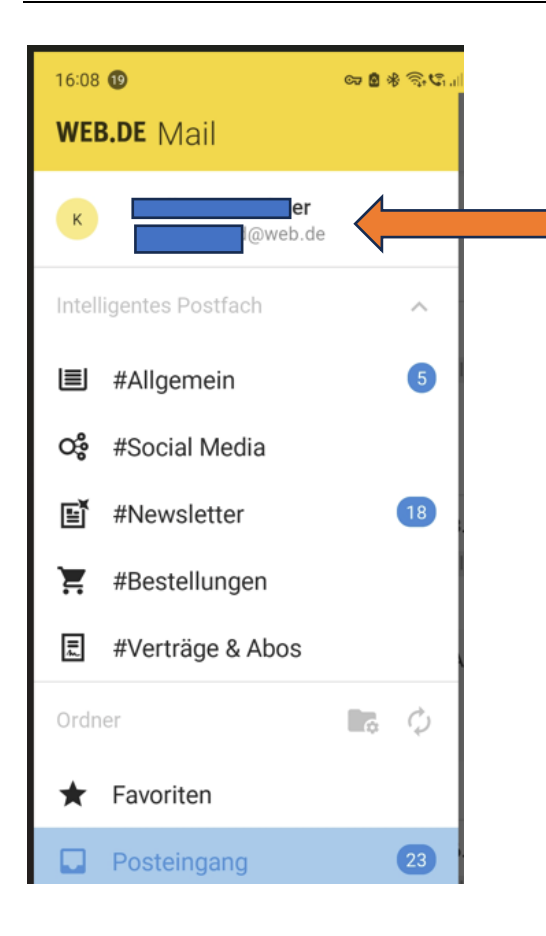

Durch antippen des Kontonamens öffnet sich ein neues Fenster mit den sogenannten Account Informationen.

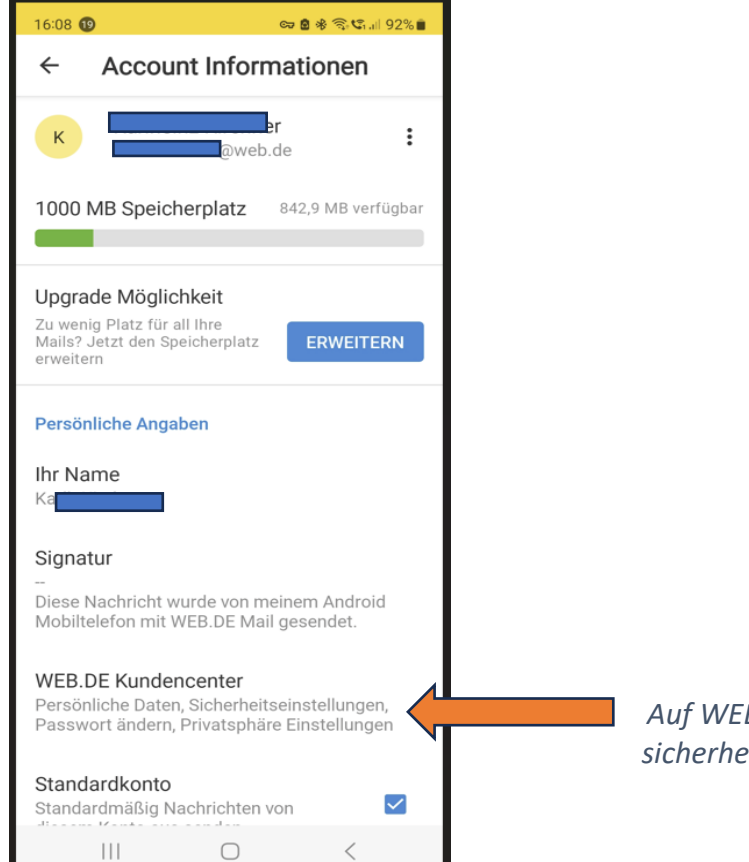

*Auf WEB.DE Kundencenter tippen um zu den sicherheitsrelevanten Einstellungen zu gelangen.* 

DigiBo's Bodenheim

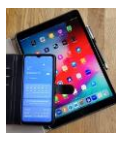

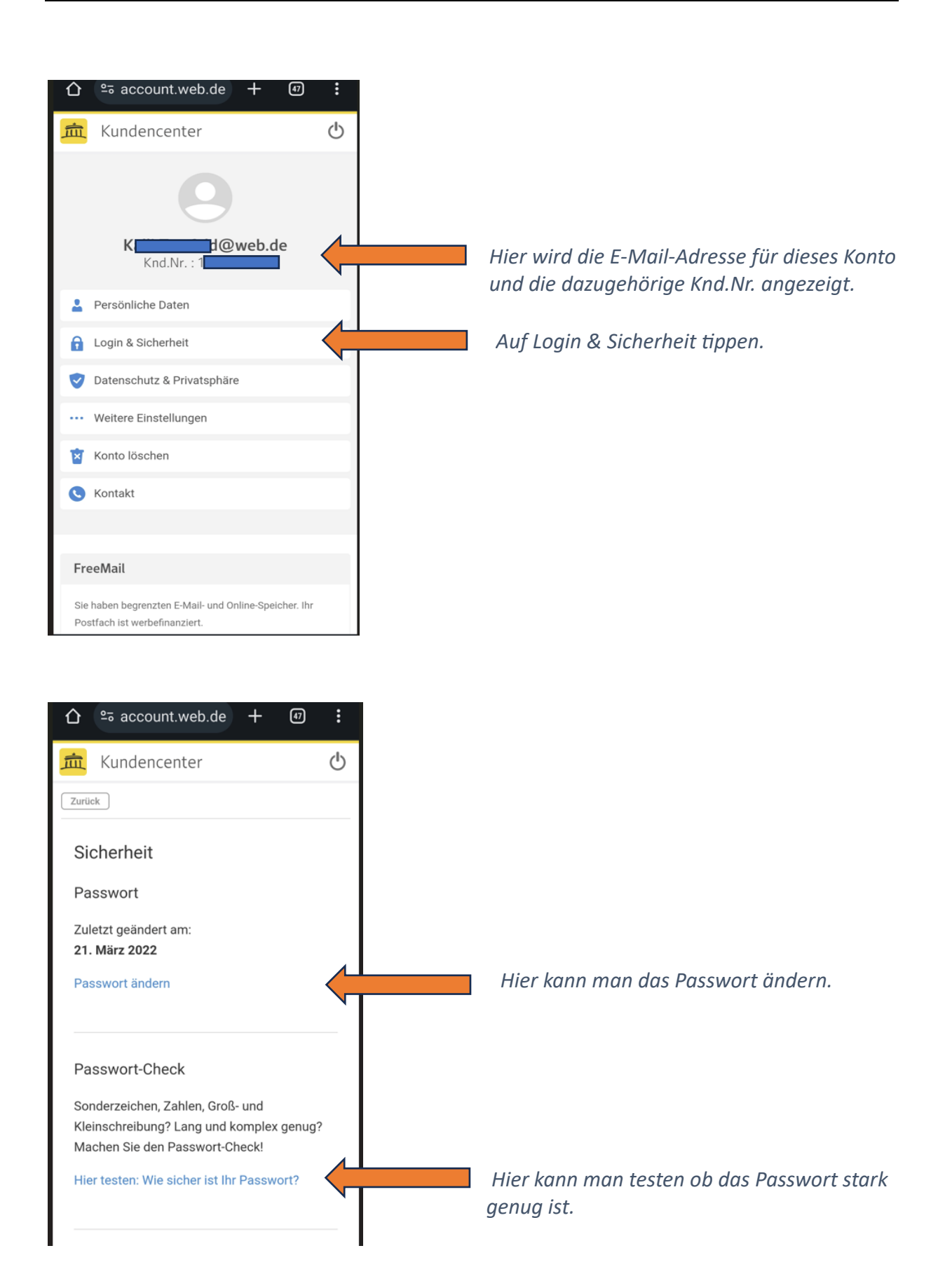

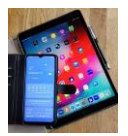

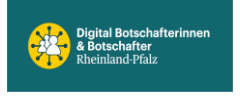

#### E-Mail-Kontaktadresse

Wenn Sie Ihr Passwort vergessen haben, können Sie es über Ihre hinterlegte E-Mail-Kontaktadresse zurücksetzen.

SP 🛛 米 Sp Ch 🗐 92% 🗖

#### E-Mail-Kontaktadresse:

\*\*\*\*@gmx.de

E-Mail-Kontaktadresse verwalten

#### Anwendungsspezifische Passwörter

Für die Nutzung externer E-Mail-Programme über POP3/IMAP oder die Einbindung Ihres WEB.DE Kalenders/Adressbuchs (mit CalDav bzw. CardDav) in ein externes Programm, können Sie hier Anwendungsspezifische Passwörter erstellen und verwalten. Noch kein Anwendungsspezifisches Passwort vergeben.

Um Anwendungsspezifische Passwörter verwenden zu können, muss die 2-Faktor-Authentifizierung aktiviert sein. Für dieses ...@web.de Konto wird eine ...@gmx.de E-Mail-Kontaktadresse zur Passwortwiederherstellung genutzt!

> Hier die E-Mail-Kontaktadresse eingeben über die das verwendete Passwort im Notfall zurückgesetzt werden kann.

> > Spezielle Passwörter werden hier verwaltet. Z.B. für Kalender Synchronisierung CalDav. CalDav ist kostenpflichtig!

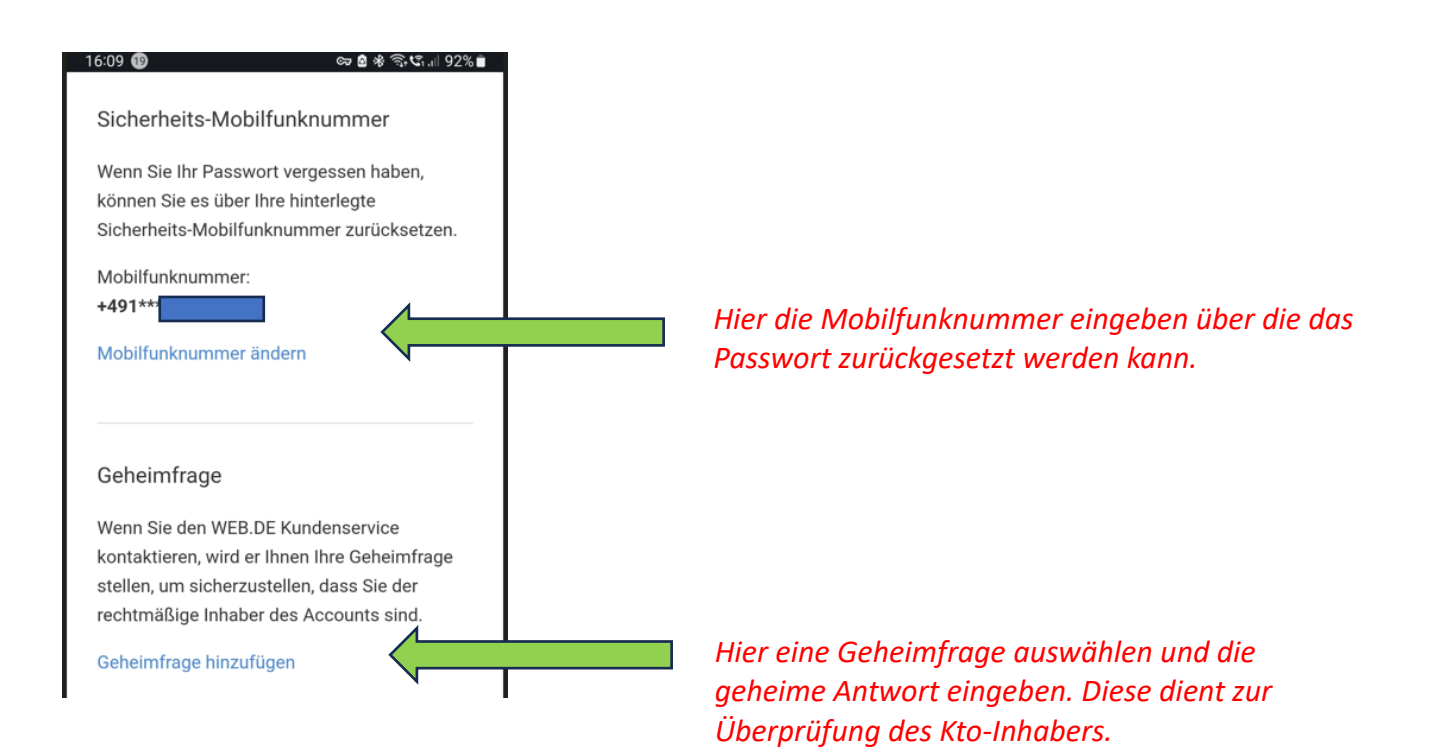

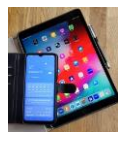

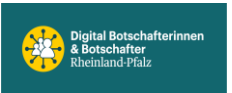

## Beispiel GMX E-Mail

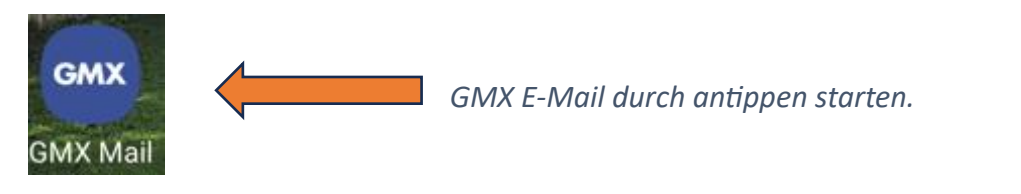

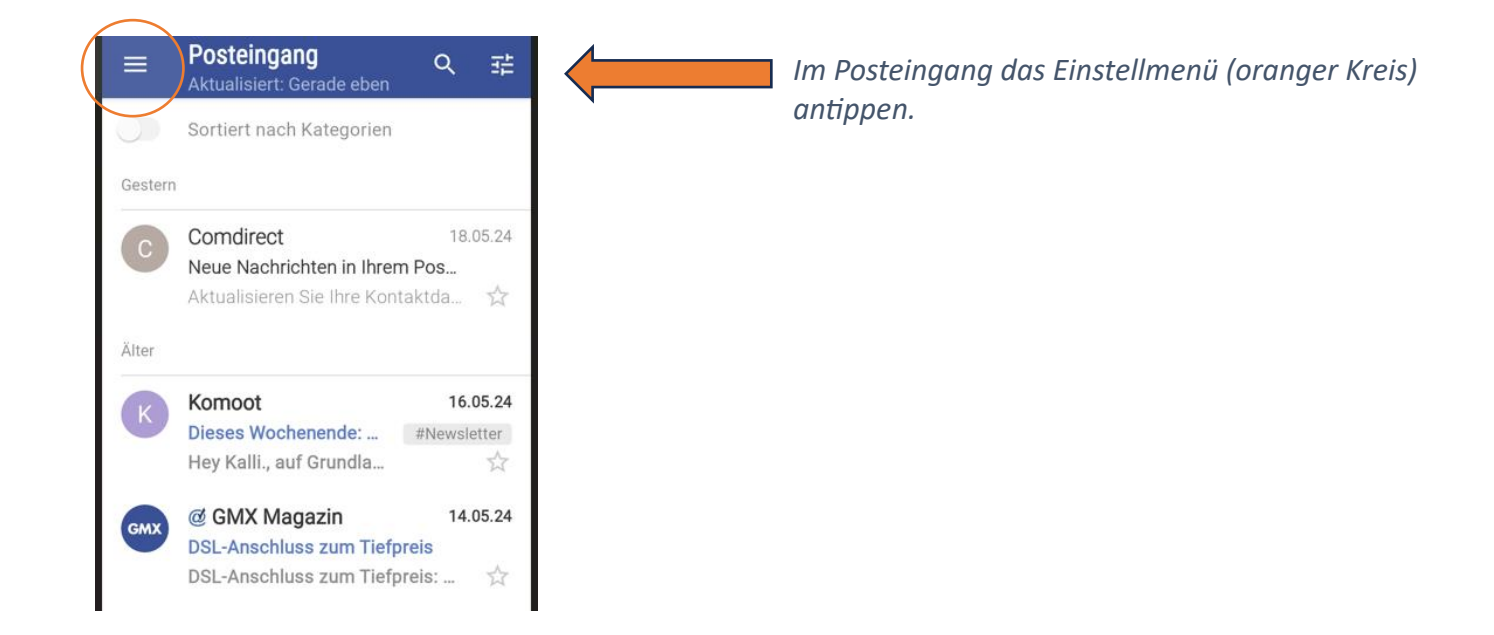

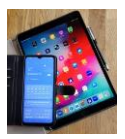

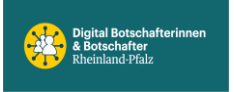

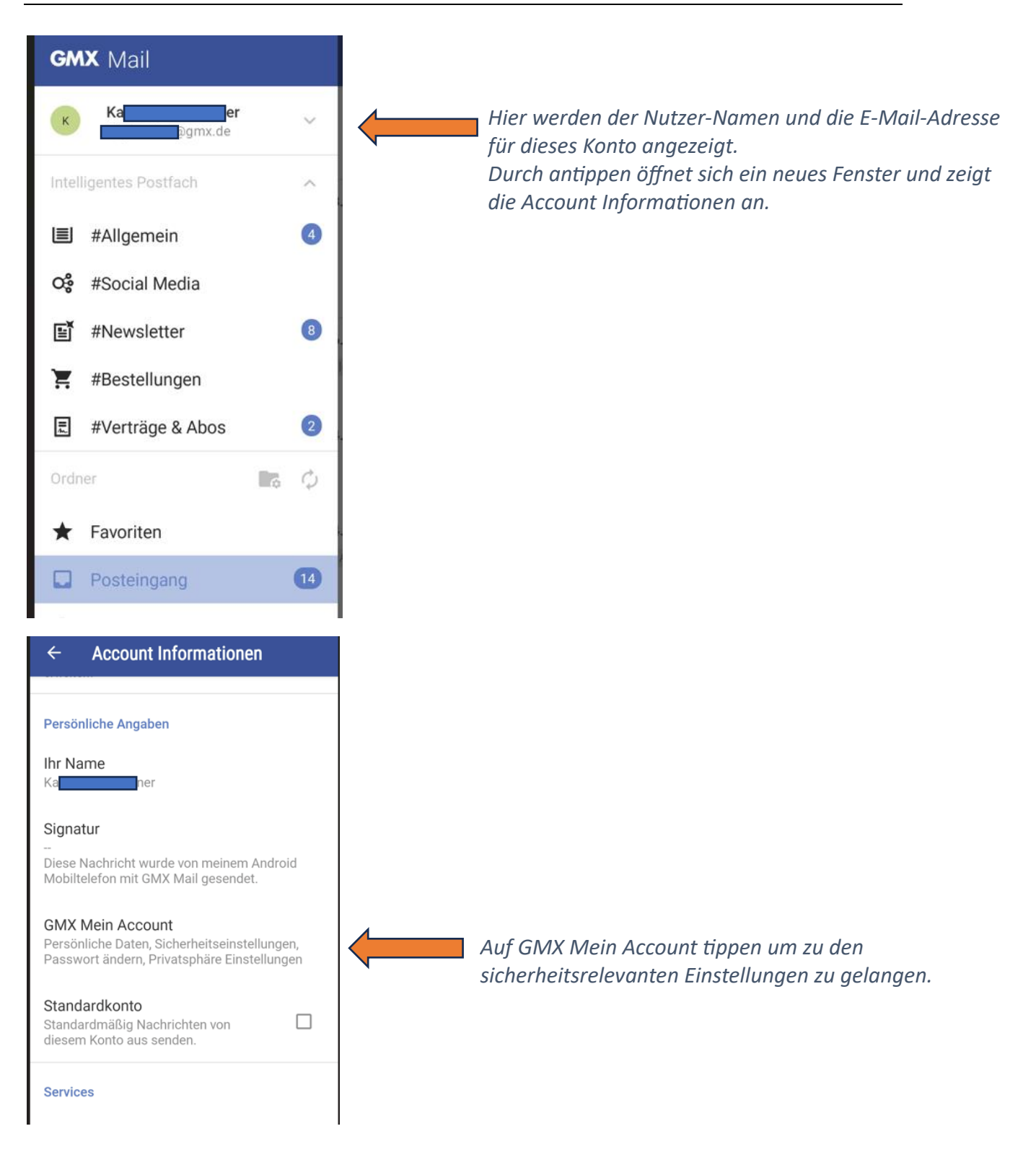

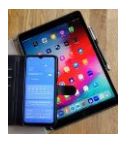

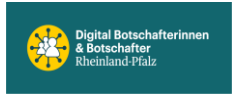

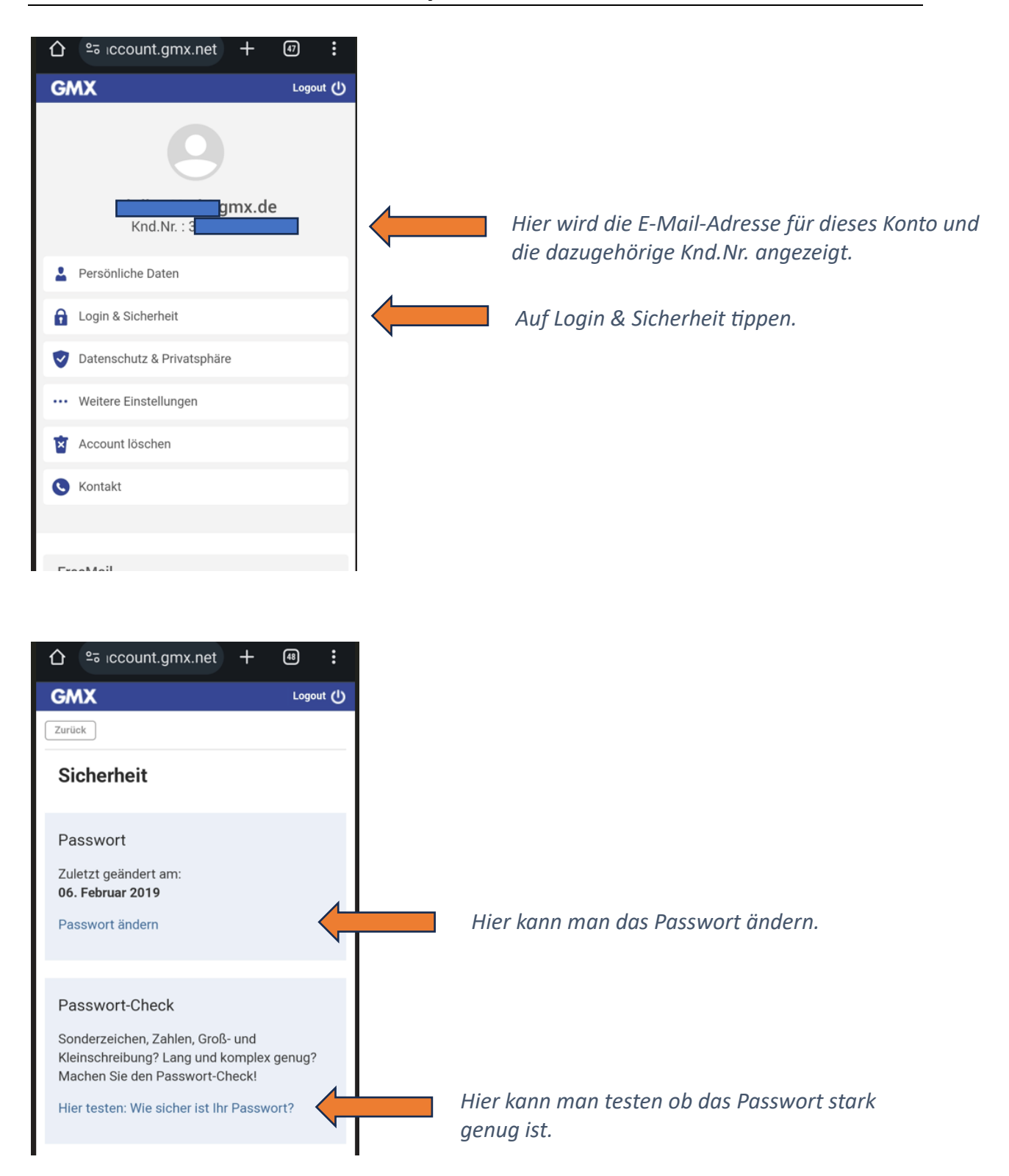

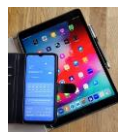

## Digital Mobil Handy & Tablet Treff

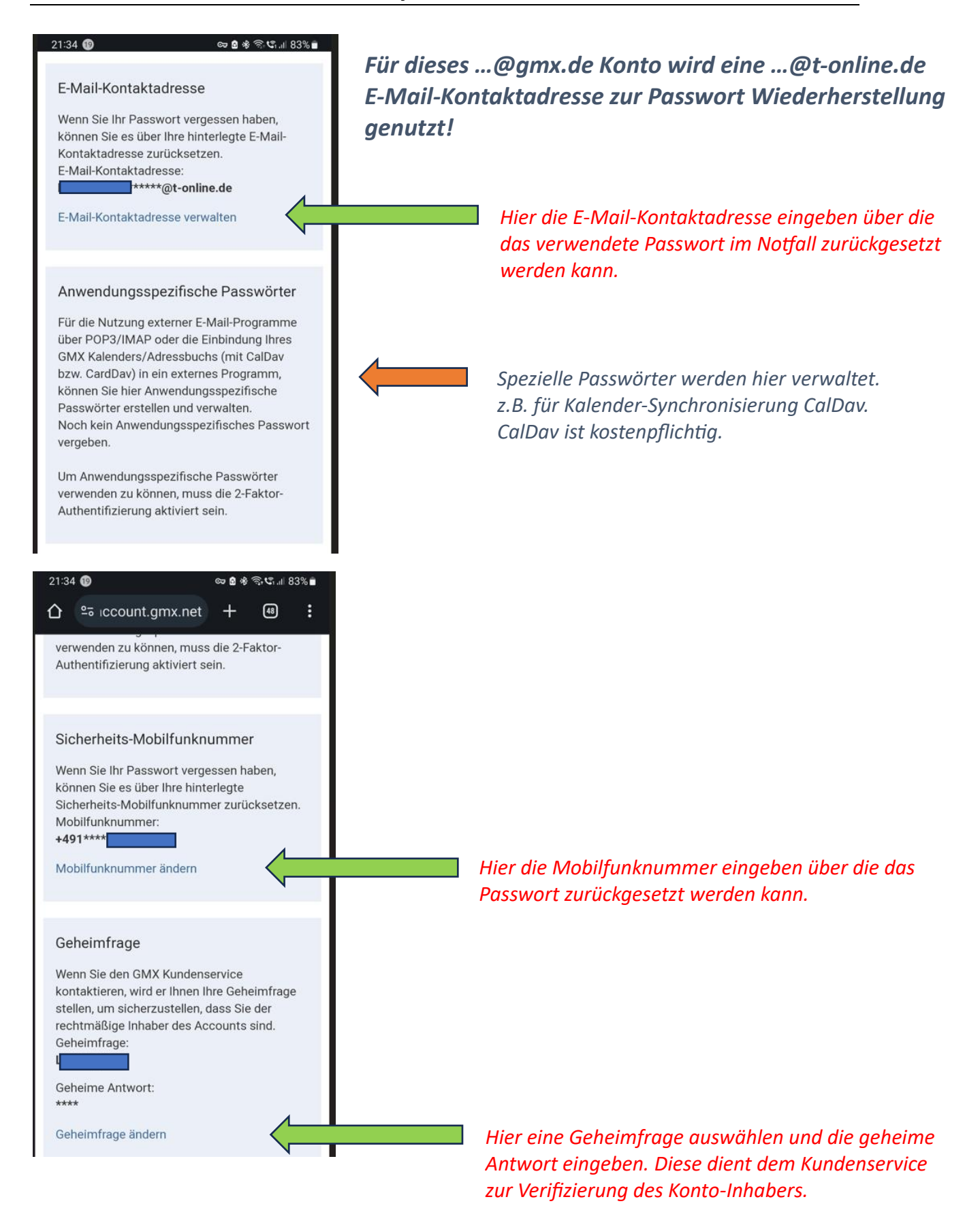

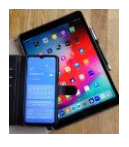

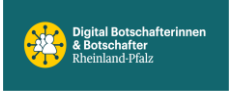

## Beispiel Gmail (Google E-Mail)

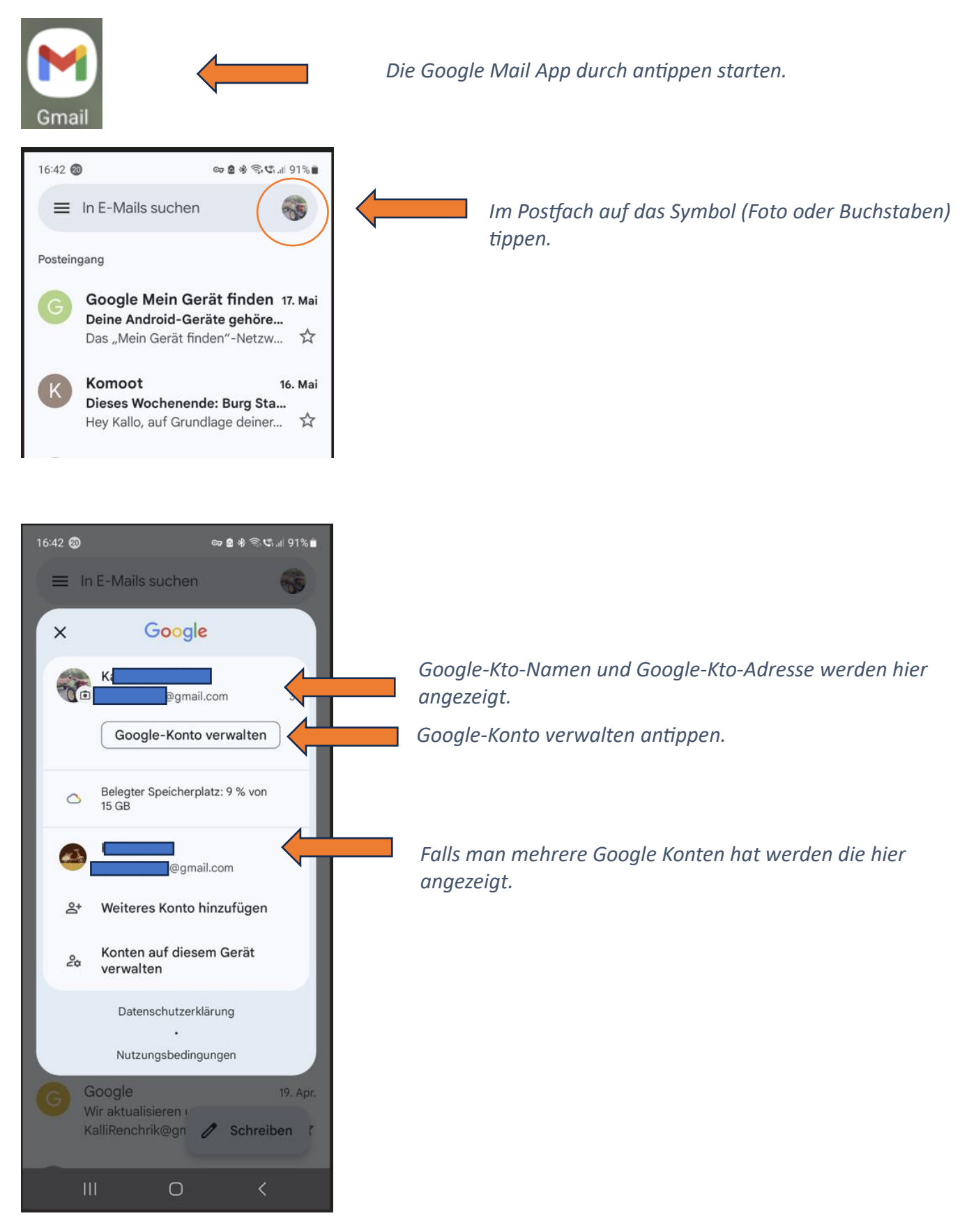

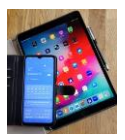

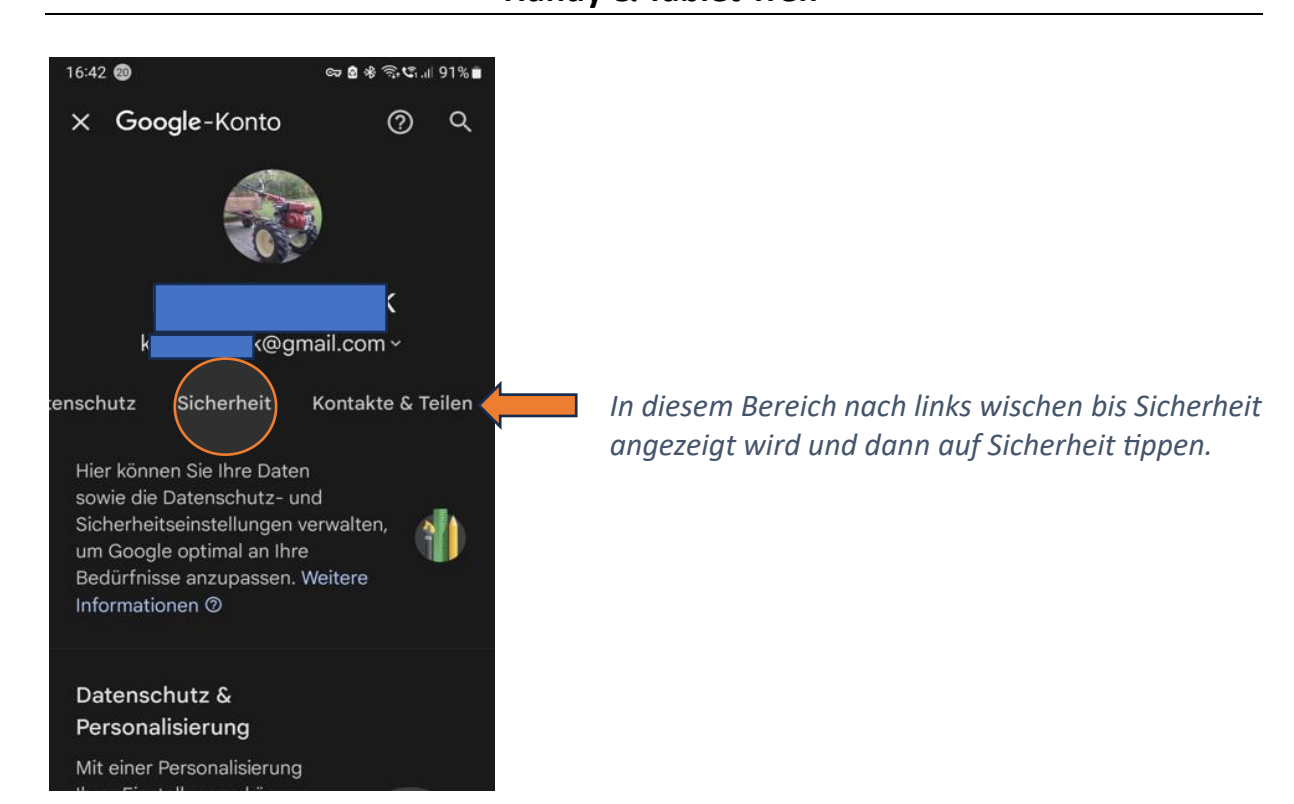

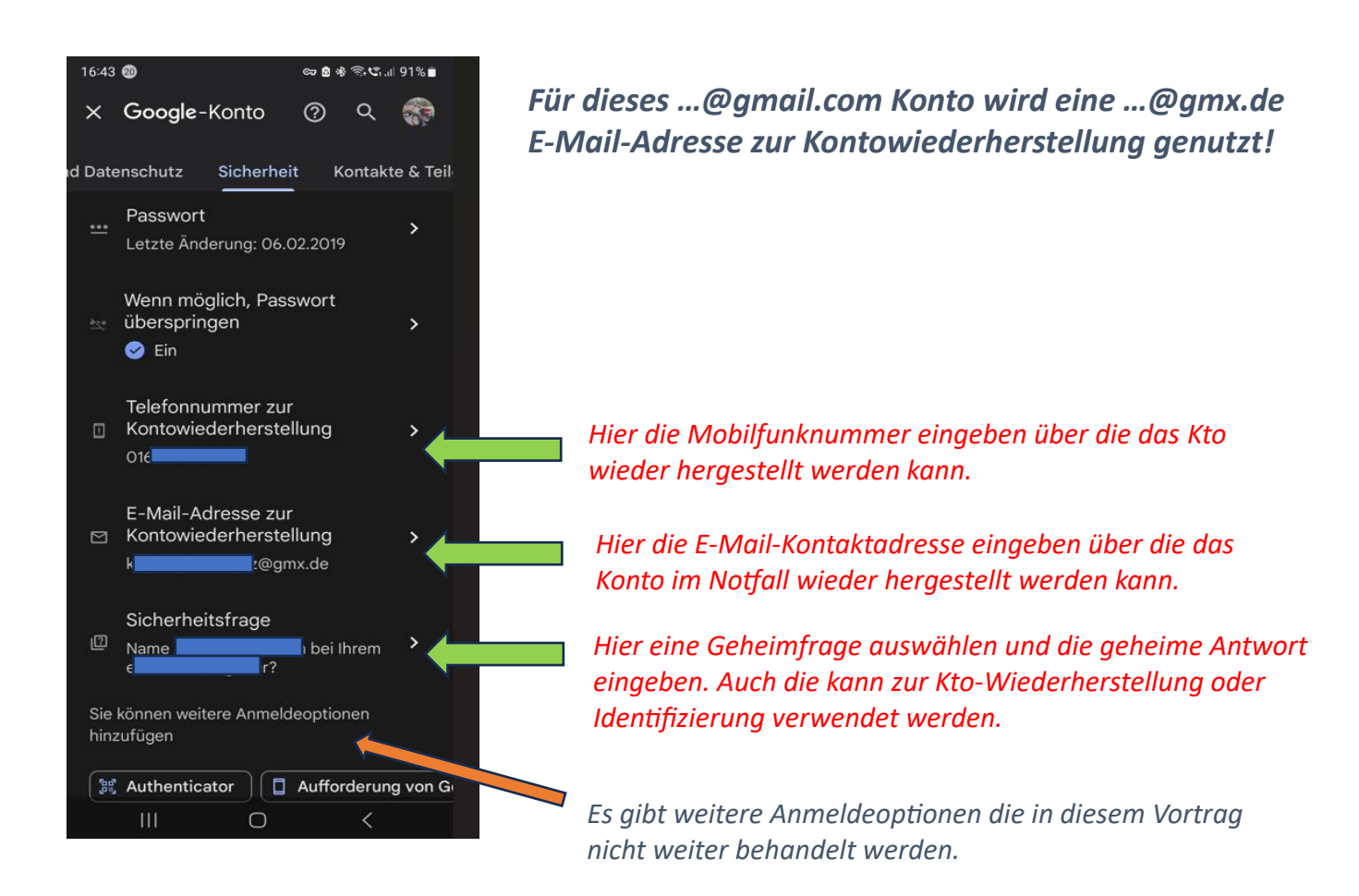